## GODT I GANG MED

## Ordbogsprogrammet3 - Offline

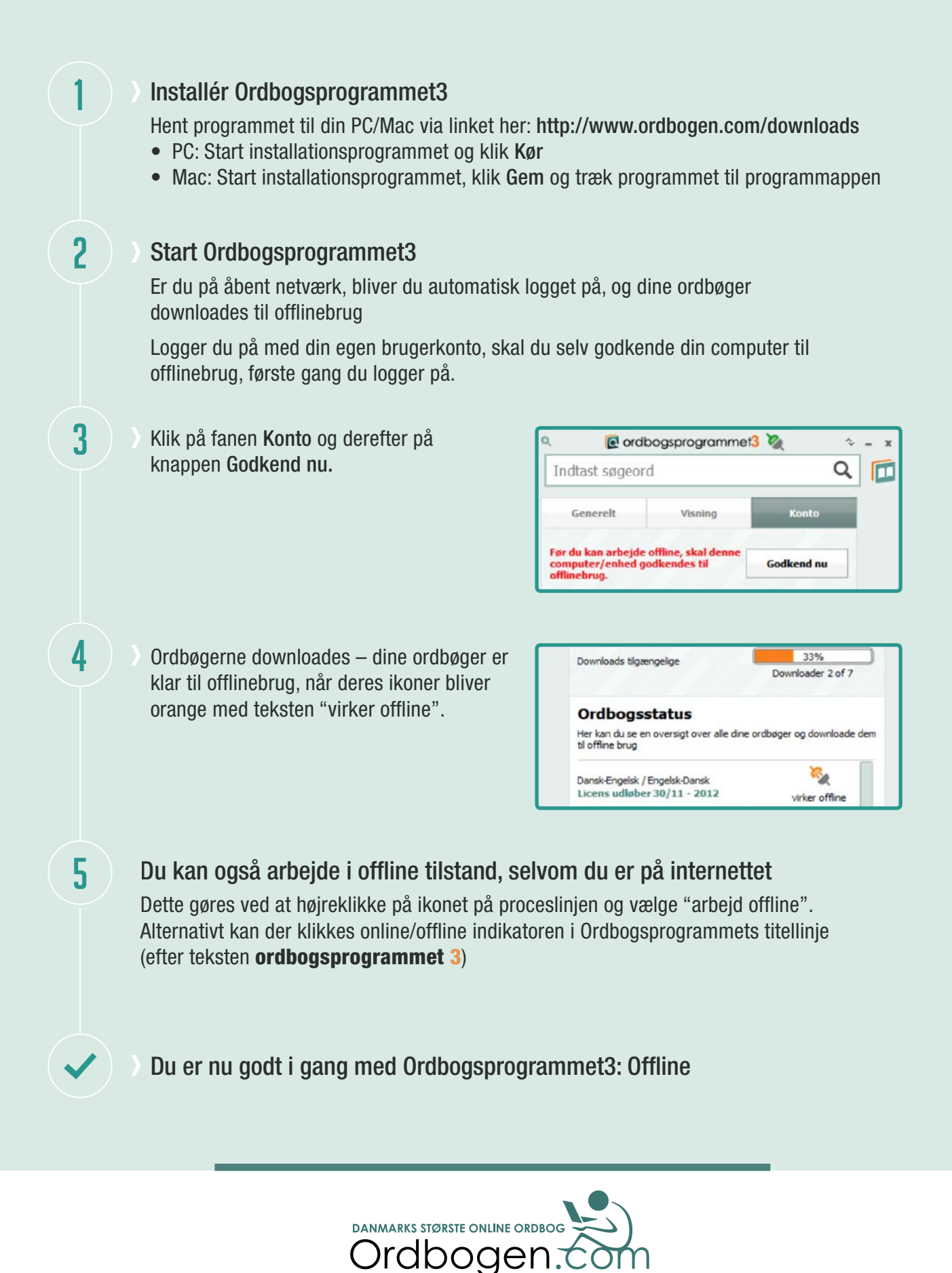